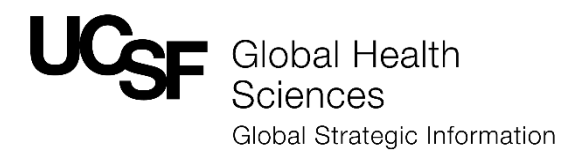

# Google FusionTables for Global Health User Manual

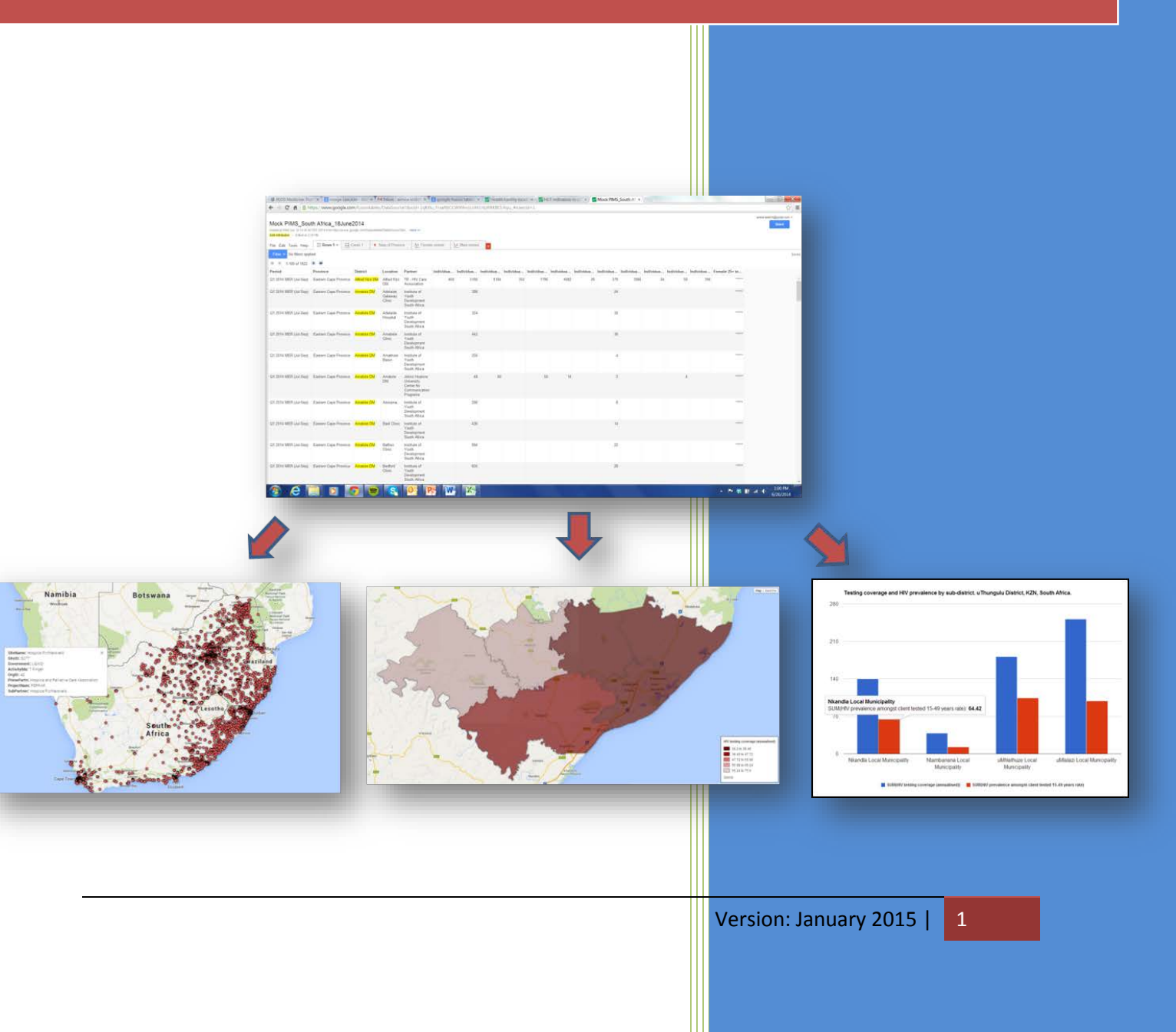

| 1.   | Intr                                    | roduction                              |    |  |  |
|------|-----------------------------------------|----------------------------------------|----|--|--|
| ι    | Jse Re                                  | equirements                            | 3  |  |  |
| V    | /ideo <sup>-</sup>                      | Tutorials                              | 3  |  |  |
| 2.   | Get                                     | tting started with Google FusionTables |    |  |  |
| 2.1. | Setu                                    | ۹۲                                     | 4  |  |  |
| 2.2. | Data                                    | a Inputs                               | 4  |  |  |
| 2.3. | Importing data into Google FusionTables |                                        |    |  |  |
| 2.4. | . Calculating Formulas                  |                                        |    |  |  |
| 3.   | Visualizing data12                      |                                        |    |  |  |
| 3.1. | Cards                                   |                                        |    |  |  |
| 3.2. | Charts                                  |                                        |    |  |  |
| 3.2  | .1.                                     | Edit chart appearance                  | 14 |  |  |
| 3.3. | Мар                                     | os                                     | 17 |  |  |
| 3.3. | .1.                                     | Point maps                             | 17 |  |  |
| 3.3. | .2.                                     | Polygon maps                           | 20 |  |  |
| 4.   | Ado                                     | ditional components 25                 |    |  |  |
| 4.1. | .1. Downloading a dataset               |                                        |    |  |  |
| 4.2. | Filte                                   | ering data                             | 25 |  |  |
| 4.3. | Editi                                   | ing data                               | 26 |  |  |
| 4.4. | Shar                                    | ring Google FusionTables               | 27 |  |  |
| 4.4. | .1.                                     | Sharing a static image                 | 27 |  |  |
| 4.4. | .2.                                     | Sharing a digital FusionTable          | 29 |  |  |

# 1. Introduction

This manual offers a systematic approach to using Google FusionTables as a tool for informing evidencebased strategic planning. Google FusionTables is a web-based, interactive worksheet that provides a powerful tool for summarizing large amounts of tabular data by:

- i. Calculating totals, averages, medians, and counts based on source data
- ii. Classifying data based on other fields in the source data
- iii. Auto-generating charts
- iv. Overlaying data on Google Maps

All of this information can be found on our website: <u>https://datause.ucsf.edu/google-fusion-tables-health</u>

### Use Requirements

To use Google Fusion Tables, users will need basic operational knowledge of the computer, the internet and Microsoft Office Excel and must be connected to the internet.

• Access Google FusionTables: <u>https://www.google.com/fusiontables/</u>

#### Video Tutorials

Online video tutorials accompany each section of this manual. Select the link below to watch all videos as a series or select the video tutorial links within each section of this manual to view specific topics.

 Google Fusion Tables for Global Health Playlist: <u>http://www.youtube.com/playlist?list=PLJJGPn3\_vrpDueYPUBwTwrKhOlgVsy-Oy</u>

# 2. Getting started with Google FusionTables

Video tutorial: <u>https://www.youtube.com/watch?v=zqaHXrZsnUM</u>

## 2.1. Setup

Before starting this manual users need a Google account (also known as a Gmail account), and access to the internet using the Chrome internet browser. If you do not already have a Google Chrome browser or Google account, do the following:

- Download Chrome: <u>https://www.google.com/chrome/browser/</u>
- Create a free Google account: <u>https://accounts.google.com/SignUp</u>

To demonstrate how to use this tool, we will follow an example using publically available ANC Sentinel Surveillance data from Mpumalanga Province in South Africa. These two datasets (1. District level data and 2. Health facility level data) and the necessary KML Mapping file (Keyhole Markup Language, a file format used to display geographic data on an earth browser such as Google Earth, Google Maps, et) can be downloaded from the UCSF Data Use Website here: <a href="https://datause.ucsf.edu/google-fusion-tables-health">https://datause.ucsf.edu/google-fusion-tables-health</a> or from the following links:

- Health facility level data: <u>http://bit.ly/1tgWN0H</u>
- District level data: <u>http://bit.ly/1yVI2BB</u>
- KML Mapping file: <u>http://bit.ly/1wmoSpn</u>

## 2.2. Data Inputs

Data to be used in Google FusionTables must first be in a Microsoft Excel spreadsheet or Google Spreadsheet formatted with specific information in the rows (individual records displayed horizontally), columns (variables or indicators displayed vertically), and data items (contents within rows and columns) of the spreadsheet.

1. Enter data into Excel using the following format:

**Row 1**: Column Headers. Column headers should contain all components necessary to describe the data such as *"HIV Prevalence Females All Ages ANC 2010."* At a minimum, the following should be included in the column header:

- 1. Indicator name (e.g. HIV Prevalence);
- 2. Sex (e.g.Female)
- 3. Age aggregation (e.g.All ages, 15-24);
- 4. Source and year (e.g. ANC 2010)

**Tip**: Each spreadsheet should contain data from only one geographic disaggregation. If you wish to work with more than one geographic aggregation, such as province level data in addition to district level data, create separate spreadsheets for each.

4

Rows 2 and above: Data elements/values

**Column A:** Geographic indicator (Province, district, sub-district, facility).

Columns B and above: Indicators or variables

|   | А            | В                      | С                      | D                      | E                           | F                              |
|---|--------------|------------------------|------------------------|------------------------|-----------------------------|--------------------------------|
|   |              | HIV Prevalence Females | HIV Prevalence Females | HIV Prevalence Females | No. tested positive for HIV | No. tested for HIV Females All |
| 1 | District     | All Ages ANC 2010      | All Ages ANC 2011      | All Ages ANC 2012      | Females All Ages MOCK DATA  | Ages MOCK DATA                 |
| 2 | Ehlanzeni    | 37.7                   | 35.8                   | 35.1                   | 335726                      | 699429                         |
| 3 | Gert Sibande | 38.8                   | 46.1                   | 40.5                   | 118702                      | 211967                         |
| 4 | Nkangala     | 27.2                   | 29.6                   | 32.1                   | 199879                      | 444175                         |
| 5 |              |                        |                        |                        |                             |                                |

2. Save your file with a name and location that is easy to remember. For example, a file containing ANC Surveillance HIV prevalence data from Mpumalanga province in South Africa may be called "ANC HIV Prevalence Mpumalanga 2010-2012" and saved to your desktop.

## 2.3. Importing data into Google FusionTables

Video tutorial: https://www.youtube.com/watch?v=fjtrsGhzA1I

To import data into Google Fusion Table, execute the following steps:

- 1. Visit <a href="https://www.google.com/fusiontables/">https://www.google.com/fusiontables/</a>
- 2. Select 'Create a Fusion Table'

**Tip**: You must be logged into your Google or Gmail account prior to working in Google FusionTables.

The 'Import new table' dialog box appears.

| From this computer  | Choose File No file chosen                                                                                                    |
|---------------------|----------------------------------------------------------------------------------------------------|
| Google Spreadsheets | You can upload spreadsheets, delimited text files (.csv, .tsv, or .txt),<br>and Keyhole Markup Language files (.kml) Learn more |
| Create empty table  |                                                                                                    |
|                     |                                                                                                    |
|                     |                                                                                                    |
|                     | Or search public data tables                                                                                                    |
|                     | Q                                                                                                    |
|                     |                                                                                                    |

- 3. Select From this computer
- 4. Browse to find the Excel data file you wish to import (e.g., ANC HIV Prevalence\_Mpumalanga\_2010-2012)
- 5. The spreadsheet should appear. Select 'Next'

| Column name     | es are in row           | 1 -                                                |                                                    |                                                    |                                                                             |                                                                 |
|-----------------|-------------------------|----------------------------------------------------|----------------------------------------------------|----------------------------------------------------|-----------------------------------------------------------------------------|-----------------------------------------------------------------|
| 1               | District                | HIV<br>Preva<br>Fema<br>All<br>Ages<br>ANC<br>2010 | HIV<br>Preva<br>Fema<br>All<br>Ages<br>ANC<br>2011 | HIV<br>Preva<br>Fema<br>All<br>Ages<br>ANC<br>2012 | No.<br>tested<br>positive<br>for HIV<br>Fema<br>All<br>Ages<br>MOCK<br>DATA | No.<br>tested<br>for HIV<br>Fema<br>All<br>Ages<br>MOCK<br>DATA |
| 2               | Ehlanzeni               | 37.7                                               | 35.8                                               | 35.1                                               | 335726                                                                      | 699429                                                          |
| 3               | Gert<br>Sibande         | 38.8                                               | 46.1                                               | 40.5                                               | 118702                                                                      | 211967                                                          |
| 4               | Nkangala                | 27.2                                               | 29.6                                               | 32.1                                               | 199879                                                                      | 444175                                                          |
|                 |                         |                                                    |                                                    |                                                    |                                                                             |                                                                 |
| Rows before the | e header row will be ig | nored.                                             |                                                    |                                                    |                                                                             |                                                                 |

6. Name your table under Table Name and write a description. Select 'Next'

| Table name            | ANC HIV Prevalence_Mpumalanga_2010-2012                                                        |
|-----------------------|------------------------------------------------------------------------------------------------|
| Allow export          | · •                                                                                            |
| Attribute data to     | ۰                                                                                              |
| Attribution page link |                                                                                                |
| Description           | Imported at Mon Jan 26 10:35:27 PST 2015 from ANC HIV<br>Prevalence_Mpumalanga_2010-2012.xlsx. |
|                       | For example, what would you like to remember about this table in a year?                       |

Your dataset will appear in the Google Fusion Table application. Repeat this step as necessary until all files to be used in Google FusionTables have been imported (e.g., KML Files, other datasets).

| File Edit Tools Help Rows 1 - Rows 1 - K Cards 1 • Map of District |            |              |              |                  |                   |  |  |
|--------------------------------------------------------------------|------------|--------------|--------------|------------------|-------------------|--|--|
| Filter - No filters applied                                        |            |              |              |                  |                   |  |  |
| 🖲 💽 1-3 of 3 🕟 😥                                                   |            |              |              |                  |                   |  |  |
|                                                                    | HIV Preval | HIV Preval   | HIV Preval   | No. teste        | No. tested for HI |  |  |
| District                                                           |            |              |              |                  |                   |  |  |
| District<br>Ehlanzeni                                              | 37.7       | 35.8         | 35.1         | 335726           | 699429            |  |  |
| District<br>Ehlanzeni<br>Gert Sibande                              | 37.7       | 35.8<br>46.1 | 35.1<br>40.5 | 335726<br>118702 | 699429<br>211967  |  |  |

After you have imported your Fusion Table, you can return to Google Fusion Tables and access it through your Google Drive account. To do this:

1. Select 'Drive' from the Apps in your Gmail account

| <u>م</u>                                             | +A     | mee III | <b>0</b> 🗄 🍕 | D |
|------------------------------------------------------|--------|---------|--------------|---|
| inutes ago                                           | 8+     | 8       |              |   |
| for the doctor infol Now we think maybe it isn't a p | +Almee | Search  | YouTube      |   |
| ntioned you on Facebook - Rebekah Lockie Horo        | 8      |         | 1            |   |
| thinking about doing the basement floor in the ner   | Maps   | Play    | News         |   |
| are so many choices these days! My faves are is      |        |         |              |   |
| that, was thinking Friday right. What about every    | M      |         | 31           |   |
| Policy Report - Thursday, February 26, 2015 - 🤇      | Gmail  | Drive   | Calendar     |   |
| org/event/music/387754703/dan-deacon-tiny-desi       |        |         |              |   |
| made it to Kabata. They left on time Tuesday night   | -      | More    |              |   |

2. Select the FusionTable (distinguished by the 🗾 icon) that you wish to view from the list

| Google   | Search Drive                            |       | - Q           |
|----------|-----------------------------------------|-------|---------------|
| 🝐 Drive  | My Drive 👻                              |       |               |
| NEW      | Name                                    | Owner | Last modified |
| My Drive | HCT_Mpumalanga_Facility                 | me    | Feb 25        |
| Incoming | ANC HIV Prevalence_Mpumalanga_2010-2012 | me    | Feb 25        |

## 2.4. Calculating Formulas

#### Video tutorial: <u>https://youtu.be/X\_m2wTKyEIY</u>

Formulas can be created by adding an additional indicator that calculates a formula using data from indicators already in your dataset or other values. For example if we wish to calculate the HIV testing yield from our data, we will write the following formula:

#### 'number tested positive for HIV'/'number tested for HIV'

To do this, execute the following steps:

- 1. Select 'Edit' from the menu
- 2. Select 'Change Columns'

| Luno                      | a at 5.7                    | 101.0.721191   |  |    |    |  |  |  |
|---------------------------|-----------------------------|----------------|--|----|----|--|--|--|
| File                      | Edit                        | Tools Help     |  | Ro | ws |  |  |  |
| Fil                       | Ad                          | Add row        |  |    |    |  |  |  |
| Edit row<br>Duplicate row |                             |                |  |    |    |  |  |  |
|                           |                             |                |  |    |    |  |  |  |
| Prov                      | Prov<br>Delete selected row |                |  |    |    |  |  |  |
|                           | De                          | lete all rows  |  |    |    |  |  |  |
|                           | Ch                          | Change columns |  |    |    |  |  |  |
|                           |                             |                |  |    |    |  |  |  |
|                           |                             |                |  |    |    |  |  |  |
|                           |                             |                |  |    |    |  |  |  |

**Tip**: If you are working in a merged file, you will not be able to Add formula column. See *Downloading a dataset* for information on how to download and import a merged FusionTable to regain full function.

#### 3. Select New and then Formula column

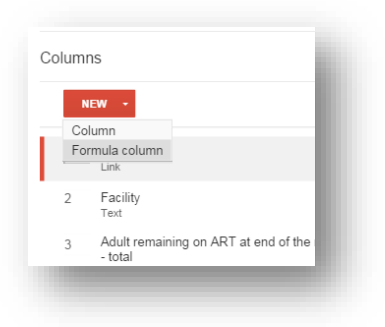

4. Enter a name for your new indicator (e.g. *HIV Testing Yield*).

- 5. Enter a description of this new indicator, if applicable
- 6. Enter the formula to be calculated.

In order to include data from pre-existing indicators in your formula, you must copy the original indicator name exactly as it appears in the dataset and paste it into the formula, wrapped in apostrophes. To do this: **Tip**: Formulas should be formatted similar to Excel. They can include pre-existing indicators from your dataset and/or other values. See this link for more information on creating formulas in FusionTables:

https://support.google.com/fusiontables/ans wer/178196?hl=en

- a. Select the indicator you wish to include in your formula from the list on the left. The name of this indicator should now appear in the Right side of the window.
- b. Highlight and copy the indicator name listed in the Right side of the window
- c. Select the new indicator you just created from the list on the left side of the window
- d. Place your cursor in the Formula window on the Right side of the window, type an apostrophe, paste the indicator name, and type another apostrophe (e.g., )
- e. Add any other characters necessary for your formula such as + / \* or other values
- f. Continue these steps until you have written a complete formula.
- 7. Click 'Save'

| Column name                   | HIV testing yield                                                                                        |
|-------------------------------|----------------------------------------------------------------------------------------------------|
| Description                   | 1/                                                                                                    |
| Formula                       | 'No. tested positive for HIV Females All Ages MOCK DATA'/'No. tested for HIV Females All Ages MOCK DATA' |
|                               | What formulas can I use?                                                                                 |
| Format                        | None 💠                                                                                                   |
| Custom properties J           | SON                                                                                                    |
|                               |                                                                                                    |
|                               | 1,                                                                                                    |
| Graph predicate<br>Learn more |                                                                                                    |

 Your new indicator will now appear in your Google FusionTable dataset. If you see asterisks ('\*\*\*\*') in the New Indicator column in your dataset, there is an error in your formula. Click on the indicator name and select 'Change' to edit the formula.

| 1 | 335726 | 69 | 942 | Change        |
|---|--------|----|-----|---------------|
| 5 |        |    |     | ů.            |
|   | 118702 | 21 | 196 | Find          |
| 1 | 199879 | 44 | 417 | Hide          |
|   |        |    |     | Sort 1 to 100 |

# 3. Visualizing data

## **3.1.** Cards

Video tutorial: https://www.youtube.com/watch?v=esUtNh0MFYM

The Cards tab transforms the data in each row of your dataset into line-listed information on a single card. For example, each card shows the district name and related indicators for every row of your dataset. By default, Cards will appear as a tab at the top of your FusionTable.

To change the card layout:

- 1. Click on the 'Cards' tab
- 2. Select 'Change card layout'

| ANC HIV Prevalence_Mpuma<br>Imported at Mon Jan 26 10:35:27 PST 2015 from ANC<br>Edited at 10:37 AM                                                                                                    | langa_2010-2012<br>HIV Prevalence_Mpumalange                                                                                       | 2<br>_2010-2012.xlsx.                                                                                                    |
|----------------------------------------------------------------------------------------------------|----------------------------------------------------------------------------------------------------|----------------------------------------------------------------------------------------------------|
| File Edit Tools Help Rows 1<br>Filter  No filters applied<br>T-3 of 3  Filter  Filter  Konstantion for the filter of the filter of the filterof of the filter of the filterof | Cards 1  Rename Move to front Duplicate Remove Publish Change card layout SMOCK DATA: 335/26 DATA: 699429  C: 27.2 1: 29.6 2: 32.1 | District: Gert Sibande<br>HIV Prevalence Females All Ages ANC 2010: 38.8<br>HIV Prevalence Females All Ages ANC 2011: 46.1<br>HIV Prevalence Females All Ages ANC 2012: 40.5<br>No. tested positive for HIV Females All Ages MOCK DATA: 118702<br>No. tested for HIV Females All Ages MOCK DATA: 211967 |
| No. tested positive for HIV Females All Age<br>No. tested for HIV Females All Ages MOCK                                                                                                    | es MOCK DATA: 199879<br>DATA: 444175                                                                                               |                                                                                                    |

3. Check the boxes on the left next to each indicator you wish to include in your card

| Automatic <u>Cu</u>                                                                                                    | stom                                                                                                    |
|----------------------------------------------------------------------------------------------------|----------------------------------------------------------------------------------------------------|
| Select the columns to                                                                                                    | include in your card view.                                                                                                    |
| District     HIV Prevalence     Females All Ages AN 2010     HIV Prevalence     Females All Ages AN 2011     HIV Prevalence     Females All Ages AN 2012     No. tested positive HIV Females All Ages MOCK DATA     No. tested for HIV Females All Ages MC DATA | <ul> <li><div class="googft-card-view" style="font-family: sans-serif; width: 450px; padding: 4px; border: 1px solid #ccc; overflow: hidden"></div></li> <li><b>District:</b> {District}&gt;br&gt;</li> <li><b>District:</b> {District}&gt;br&gt;</li> <li><b>HIV Prevalence Females All Ages ANC 2010:</b> {HIV Prevalence Females All Ages ANC 2010; {HIV Prevalence Females All Ages ANC 2011; {HIV Prevalence Females All Ages ANC 2011; {HIV Prevalence Females All Ages ANC 2011; {HIV Prevalence Females All Ages ANC 2012;</li> <li><br/><b> HIV Prevalence Females All Ages ANC 2012: <li><br/><br/><br/><br/><br/><br/><br/><br <="" td=""/></li></b></li></ul> |
| Cards across 2                                                                                                    | Down 100 Sort by Select column - Sort A to Z                                                                                                    |

- Select Sort by at the bottom of the window and choose the order the cards will be displayed.
   For example, if you select District, the cards will appear in alphabetical order by District name. If you select an indicator, the cards will appear from smallest to largest value for that indicator.
- 5. Click 'Save'

| Cards across 2 Down 100 Sort by | Select column - Sort A to Z                               |
|---------------------------------|-----------------------------------------------------------|
|                                 | District                                                  |
| Save Cancel                     | HIV Prevalence Females All Ages ANC 2010                  |
|                                 | HIV Prevalence Females All Ages ANC<br>2011               |
|                                 | HIV Prevalence Females All Ages ANC 2012                  |
|                                 | No. tested positive for HIV Females All<br>Ages MOCK DATA |
|                                 | No. tested for HIV Females All Ages<br>MOCK DATA          |

## 3.2. Charts

Video tutorial: <u>https://www.youtube.com/watch?v=r0hws10Sr9c</u>

The Chart function summarizes data into a chart format. Start by adding a Chart as a new tab in your FusionTable:

- 1. Select the red + button ( ) and choose 'Chart' from the drop down menu
- 2. A new tab 'Chart' containing Chart options will appear

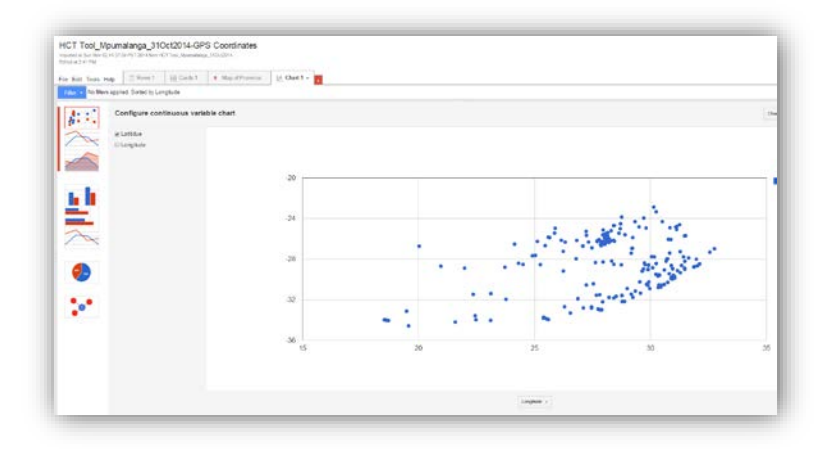

3. Select your preferred Chart Type from the left (e.g. bar chart)

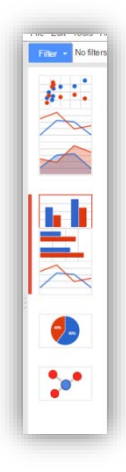

### 3.2.1. Edit chart appearance

Edit the data and format of your chart using the Configure Categorical chart options on the left side widow:

**Category**: Change the indicator appearing on the x-axis (horizontal side) of the chart **Values**: Check the box next to the indicator(s) you wish to display as values on your chart

**Summarize Data:** Check the box and select the summary option you wish to display by indicator (minimum values, maximum values, average, etc.)

**Sort by:** Change the order of elements on the x-axis (*e.g. A*=> *Z alphabetical*, *High to low, etc.*) **Maximum categories:** Enter the number of categories on the x-axis

| Configure cat   | egorical chart |
|-----------------|----------------|
| Category        |                |
| Province +      |                |
| Summarize data? |                |
| Values          |                |
| 🗷 Longitude     |                |
| Latitidue       |                |
| Sort by         | reverse        |
| Province +      |                |
| Maximum catego  | ries           |
| 10              |                |

4. Edit the appearance of your chart by selecting the Change Appearance in the upper right

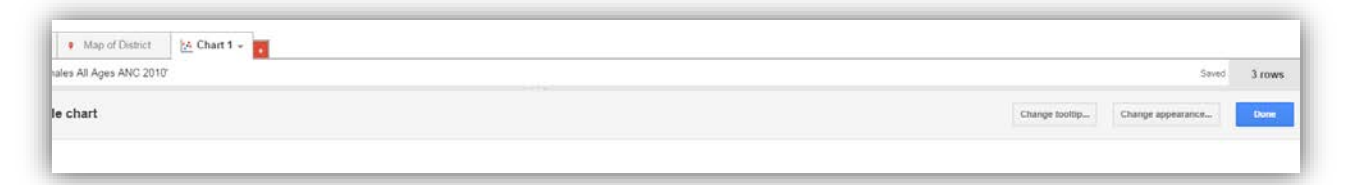

Title: Enter the Title of your chart

**Legend:** Change the location and appearance of your legend **Font/Background:** Change the overall chart font and background

| Chart  |   |   |       |       |   |
|--------|---|---|-------|-------|---|
| Title  | B | I | 12    |       | - |
| Legend |   |   |       |       |   |
| m-14   | в | 1 | 12    | - 4   |   |
| Hight  |   |   |       |       |   |
| Font   |   |   | 10000 | Arial |   |

Features: Select the detailed appearance of your chart

**Axis:** Select which axis you wish to edit (Horizontal or vertical); edit the title, labels and appearance for that axis

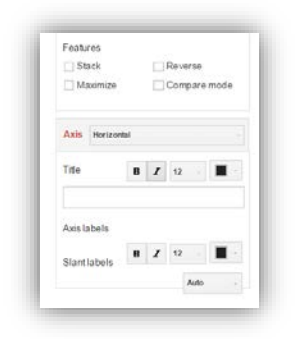

Columns: Select which columns on the chart you wish to edit and edit the color and y-axis location

| Color     |   |             |
|-----------|---|-------------|
| Axis      |   | Left axis - |
| Errorbars | 5 |             |
|           |   | None -      |

## 3.3. Maps

Maps overlay data onto Google Maps. This guide will highlight how to display data on Polygon maps and Point maps. For detailed information about these types of maps see Table 1 below or visit https://support.google.com/fusiontables/answer/174680?hl=en.

|                           | Polygon Map                                                                                                    | Point Map                                                                                       |
|---------------------------|----------------------------------------------------------------------------------------------------|-------------------------------------------------------------------------------------------------|
| Definition                | Displays shapes that represent areas                                                                                                    | Displays x,y coordinates that represent                                                         |
| Dejiiition                | such as provinces or districts                                                                                                    | specific features such as health facilities                                                     |
| Example outputs           | Vergene de la construcción de la construcción de la |                                                                                                 |
| Program data              | Aggregate data (e.g., province or                                                                                                    | Specific location data (e.g., data by                                                           |
| inputs                    | district totals)                                                                                                    | facility)                                                                                       |
| Geographic data<br>inputs | KML mapping file that is merged with program data. See section on <i>Merging datasets</i> for instruction.                                                                                                    | Longitude and Latitude coordinate data<br>(in decimal degrees) for each location in<br>dataset. |

Table 1. Comparison of Polygon and Point maps.

### 3.3.1. Point maps

Video tutorial: https://www.youtube.com/watch?v= 5zbxoT0rwq

- 1. Select the 'Map' tab (look for this icon 💙 ) that contains a Google map
- 2. Select Change Feature Style under Feature Map on the left side

| Location geometry -   |  |
|-----------------------|--|
| - Feature map         |  |
| Change feature styles |  |
| Change info window    |  |
| • Heatmap             |  |

3. Under Points, select 'Marker' icon

| Poin | ts              |
|------|-----------------|
| М    | arker icon      |
| Poly | gons            |
| Fi   | ll color        |
| Bo   | order color     |
| Bo   | order width     |
| Line | 5               |
| Li   | ne color        |
| Li   | ne width        |
| Lege | end             |
| A    | utomatic legend |

- 4. Select 'Buckets.' Buckets are the number of categories (or buckets) you wish your data to be divided into. Edit the following:
  - **a. Divide into:** Adjust the number of categories (or buckets) you want your data to be divided into
  - **b.** Column: Select the indicator to be displayed on the map
  - c. Use this range: Resets the range of the data to match the indicator selected
  - d. Click on a value to adjust the cutoff point
  - e. Click on the color and choose from the wheel or shape to change the design of each bucket
  - f. Select 'Save'

| O Divide into | 2 - b               | uckets      |     |
|---------------|---------------------|-------------|-----|
| Column        | Longitude -         |             |     |
| 16.482 -      | 32.812 <u>use t</u> | nis range   |     |
|               | 0.0                 | up to 50.0  | o - |
|               | 50.0                | up to 100.0 | 0 - |
|               | 100.0               |             |     |

- 5. Under legend select 'Automatic Legend'
  - a. Check the box next to Show marker legend
  - b. Adjust the title for your legend if needed
  - c. Select 'Save'

| Points<br>Marker icon                                           | Automatic legends                                                                                            |
|-----------------------------------------------------------------|----------------------------------------------------------------------------------------------------|
| Polygons<br>Fill color<br>Border color<br>Border width          | <ul> <li>Show marker legend</li> <li>A bucket style is required</li> <li>Show polygon fill legend</li> </ul> |
| Lines<br>Line color<br>Line width<br>Legend<br>Automatic legend | Legend position                                                                                              |
|                                                                 | Include a link to this table Link text Source                                                                |

6. Select Change Info Window under Feature Map on the left side and follow the steps above under 'Cards' for instruction on how to change the info window contents

| comgure map           |    |
|-----------------------|----|
| Location geometry ~   | (* |
| - Feature map         |    |
| Change feature styles |    |
| Change info window    |    |
| • Heatmap             |    |

### 3.3.2. Polygon maps

Video tutorial: https://www.youtube.com/watch?v=WvYLaVbCWkI

In order to display data on a polygon map, you must first merge together:

- Program data file (e.g. HIV prevalence data aggregated by district)
- KML mapping file (Keyhole Markup Language, a file format used to display geographic data on an earth browser such as Google Earth, Google Maps, etc.)

Both files to be merged must have a common indicator with identical contents. For example the indicator called District appears in both the program file dataset and the KML Mapping file s and contains the name of each District spelled exactly the same.

To merge these files:

- 7. From your Program data file, select 'File.'
- 8. Select 'Merge.'

**Tip**: All datasets and files to be merged must first be imported into FusionTables, including any KML mapping files. See *Importing data into Google FusionTables* for instruction.

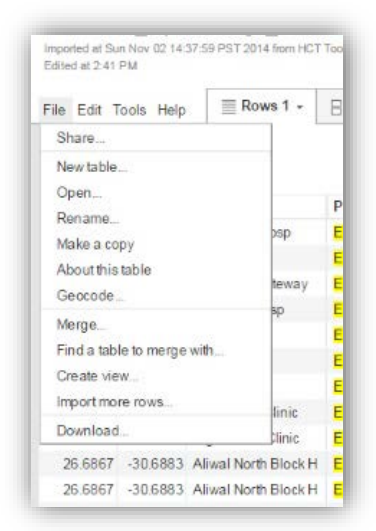

- 9. Select the FusionTable file you wish to merge
- 10. Select the indicator in each data file that matches (e.g. the indicator with identical District name data). Select 'Next.'

**Tip**: The contents of the indicators to be merged must be identical. For example the district name in the data file must exactly match the district name in the KML mapping file. See *Editing a dataset* for instruction on how to change the names of your data files in Google FusionTables. If data is missing in your merged FusionTable (e.g., you only see '\*\*\*\*') then the files did not merge properly and will need to be edited.

| This table                   | KML_Districts_Mpumalanga                       |
|------------------------------|------------------------------------------------|
| District -                   | MUNICNAME -                                    |
| Ehlanzeni                    | Gert Sibande                                   |
| Nkangala                     | Ehlanzeni                                      |
|                              |                                                |
|                              |                                                |
|                              |                                                |
|                              |                                                |
|                              |                                                |
|                              |                                                |
| Matching values in these two | columns will create the merged table. Learn me |

11. Select which indicators you wish to carry over to your next, merged FusionTable by checking or unchecking the boxes next to that indicator. Select 'Merge.'

| morgo. o                                                                                                    | noose columns                                                                                                    |      |
|----------------------------------------------------------------------------------------------------|----------------------------------------------------------------------------------------------------|------|
| All -                                                                                                    |                                                                                                    | Q    |
| 19 columns                                                                                                    |                                                                                                    |      |
| Select <u>all</u>                                                                                                    | none                                                                                                    |      |
| <ul> <li>Distric</li> </ul>                                                                                                    | t                                                                                                    |      |
| <ul> <li>HIV Pr</li> <li>HIV Pr</li> </ul>                                                                                                    | evalence Females All Ages ANC 2010<br>evalence Females All Ages ANC 2011                                                              |      |
| <ul> <li>HIV Pr</li> <li>No. tes</li> </ul>                                                                                                    | evalence Females All Ages ANC 2012<br>sted positive for HIV Females All Ages                                                          | моск |
| <ul> <li>HIV Pr</li> <li>No. tes</li> <li>DATA</li> <li>No. tes</li> </ul>                                                                             | evalence Females All Ages ANC 2012<br>sted positive for HIV Females All Ages<br>sted for HIV Females All Ages MOCK D                  | моск |
| <ul> <li>HIV Pr</li> <li>No. tes</li> <li>DATA</li> <li>No. tes</li> <li>descri</li> </ul>                                                             | evalence Females All Ages ANC 2012<br>sted positive for HIV Females All Ages<br>sted for HIV Females All Ages MOCK D<br>ption         | моск |
| <ul> <li>HIV Pr</li> <li>No. tes<br/>DATA</li> <li>No. tes</li> <li>descri</li> <li>name</li> </ul>                                                    | evalence Females All Ages ANC 2012<br>sted positive for HIV Females All Ages<br>sted for HIV Females All Ages MOCK D<br>ption         | моск |
| <ul> <li>HIV Pr</li> <li>No. tes<br/>DATA</li> <li>No. tes</li> <li>descri</li> <li>name</li> <li>CATE</li> </ul>                                      | evalence Females All Ages ANC 2012<br>sted positive for HIV Females All Ages<br>sted for HIV Females All Ages MOCK D<br>ption         | моск |
| <ul> <li>HIV Pr</li> <li>No. tes</li> <li>DATA</li> <li>No. tes</li> <li>descri</li> <li>name</li> <li>CATEC</li> <li>CAT2</li> </ul>                  | evalence Females All Ages ANC 2012<br>sted positive for HIV Females All Ages<br>sted for HIV Females All Ages MOCK D<br>ption<br>GORY | моск |
| <ul> <li>✓ HIV Pr</li> <li>✓ No. tes</li> <li>✓ No. tes</li> <li>✓ descri</li> <li>✓ name</li> <li>✓ CATEC</li> <li>✓ CAT2</li> <li>✓ DISTR</li> </ul> | evalence Females All Ages ANC 2012<br>sted positive for HIV Females All Ages<br>sted for HIV Females All Ages MOCK D<br>ption<br>GORY | моск |

**Tip**: If data is missing in your merged FusionTable (e.g., you only see '\*\*\*\*') then the files did not merge properly and will need to be edited.

12. Select 'View Table' once the merged table has been created.

- 13. If the tab doesn't already appear, select the red + button (<sup>1</sup>) and choose Map from the drop down menu
- 14. A new tab 'Map' will appear that contains a Google map
- 15. Select Change Feature Style under Feature Map on the left side

| Location geometry ~   | ( |
|-----------------------|---|
| - Feature map         |   |
| Change feature styles |   |
| Change info window    |   |
| • Heatmap             |   |

**Tip**: Select functions, including 'Add formula column,' will not work properly after merging unless you download and re-import the merged file. See *Downloading a dataset* for instruction.

16. Under Polygons, select 'Fill color'

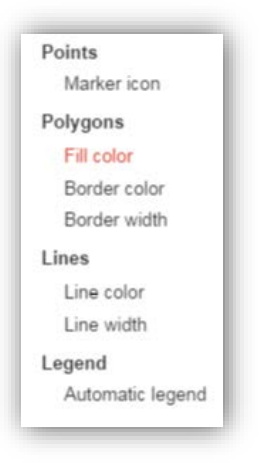

- 17. Select 'Buckets.' Buckets are the number of categories (or buckets) you wish your data to be divided into. Edit the following:
  - **g.** Divide into: Adjust the number of categories (or buckets) you want your data to be divided into
  - h. Column: Select the indicator to be displayed on the map
  - i. Use this range: Resets the range of the data to match the indicator selected
  - j. Click on a value to adjust the cutoff point
  - k. Click on the color and choose from the wheel or shape to change the design of each bucket
  - I. Select 'Save'

| O Divide into | 2 - b              | ouckets     |     |
|---------------|--------------------|-------------|-----|
| Column        | Longitude +        |             |     |
| 16.482 - 3    | 2.812 <u>use t</u> | his range   |     |
|               | 0.0                | up to 50.0  | 0 - |
|               | 50.0               | up to 100.0 | 0 - |
|               | 100.0              |             |     |

- 18. Under legend select 'Automatic Legend'
  - d. Check the box next to Show polygon fill legend
  - e. Adjust the title for your legend if needed
  - f. Select 'Save'

| Points<br>Marker icon                                           | Automatic legends                                                                                                    |
|-----------------------------------------------------------------|----------------------------------------------------------------------------------------------------|
| Polygons<br>Fill color<br>Border color<br>Border width<br>Lines | <ul> <li>Show marker legend</li> <li>A bucket style is required</li> <li>Show polygon fill legend</li> <li>Title HIV Prevalence Female</li> </ul> |
| Line color<br>Line width<br>Legend<br>Automatic legend          | Legend position                                                                                                    |
|                                                                 | Include a link to this table<br>Link text Source                                                                                                  |

19. Select Change Info Window under Feature Map on the left side and follow the steps above under 'Cards' for instruction on how to change the info window contents

| Configure map         |   |
|-----------------------|---|
| Location geometry -   | ( |
| - Feature map         |   |
| Change feature styles |   |
| Change info window    |   |
| • Heatmap             | _ |

# 4. Additional components

## 4.1. Downloading a dataset

Video tutorial: https://www.youtube.com/watch?v=6ryJq7FoVQY

Formulas cannot be calculated in a merged dataset. Therefore, in order to take advantage of all FusionTable functions, a merged dataset must be downloaded onto your computer as a .csv file and then imported back into Google FusionTables. To download the file:

- 1. Select 'File' from the menu
- 2. Select Download

| File Edit Tools Help       | lows 1 |
|----------------------------|--------|
| Share                      |        |
| New table                  |        |
| Open                       |        |
| Rename                     |        |
| Make a copy                |        |
| About this table           |        |
| Geocode                    | C      |
| Merge                      |        |
| Find a table to merge with |        |
| Create view                |        |
| Import more rows           |        |
| Download                   |        |

**Tip**: Files are downloaded to the location specified in your internet browser which is most commonly the *Downloads* folder on your computer. If your file does not appear in the Downloads folder, you can change the download location in Chrome as described here:

https://support.google.com/chrome/answer/95574?hl=en

- 3. Accept the default settings and select 'Download.'
- 4. Your file is now saved as a .csv in the 'Downloads' folder on your computer.
- 5. Follow instruction in *Importing data into Google FusionTables* in order to import this .csv file into Google FusionTables for full functionality.

## 4.2. Filtering data

Video tutorial: <u>https://www.youtube.com/watch?v=Yceg8-N1nNc</u>

Google FusionTables allow for certain elements to be included and others to be excluded using the filter function. Elements can be filtered from all tabs (i.e. Dataset, Cards, Charts, and Maps).

- 1. Click the blue 'Filter' button.
- 2. Select the category you wish to filter

| File Edit Tools Help                             | s1 - { |
|--------------------------------------------------|--------|
| Filter - No filters applied                      |        |
| SubDistrict                                      |        |
| District                                         |        |
| Population                                       | n      |
| DHIS 2013 Antenatal 1st visit total              | 25.2   |
| DHIS 2013 Antenatal client eligible              | 26.4   |
| for ART initiation                               | 33.3   |
| DHIS 2013 Antenatal client HIV 1st<br>test       | 23.5   |
| DHIS 2013 Antenatal client HIV 1st test positive | 0.0    |
| DHIS 2013 Antenatal client HIV re-               | 20.0   |
| DHIS 2013 Antenatal client HIV re-               | 30.0   |
| test positive                                    | 23.9   |
| DHIS 2013 Antenatal client<br>INITIATED on ART   | 21.1   |
| DHIS 2013 Female condoms                         | ▼ 14.3 |
| 28.8 51.1 20.1 38.3                              | 17.8   |
|                                                  |        |

3. Check the boxes next to the fields you wish to include (e.g. certain provinces or districts)

| File Edit Tools He | lp 🛛 | Rows 1 -       | [ Cards 1        |
|--------------------|------|----------------|------------------|
|                    | -    | Filter - Distr | ict = 'Ehlanzeni |
| District =         | _ ×  | 🔞 🖪 1-5 of     | 5 🕨 🕪            |
|                    | Find | SubDistrict    | District         |
| 3 distinct values  |      | Bushbuckridge  | Ehlanzeni DM     |
| Ehlanzeni DM       | 5    | Mbombela       | Ehlanzeni DM     |
| G Sibande DM       | 7    | Nkomazi        | Ehlanzeni DM     |
| 📄 Nkangala DM      | 6    | Thaba Chweu    | Ehlanzeni DM     |
|                    |      | Umjindi        | Ehlanzeni DM     |

## 4.3. Editing data

Video tutorial: <u>https://www.youtube.com/watch?v=5BE8\_KShWFo</u>

Select the Tab titled Rows 1 to edit the data in your Google FusionTable.

1. Select the Edit menu to add, delete or change entire rows or columns.

| Edited | at 2:41 F | i Nov 02 14:3<br>PM | 7:59 PST 201 | 4 from HCT | T Tool_! |
|--------|-----------|---------------------|--------------|------------|----------|
| ile I  | Edit To   | ools Help           | Ro           | ws 1 +     | 8        |
| Fil    | Add r     | wo                  |              | '          |          |
|        | Editr     | ow                  |              |            |          |
| 8      | Dupli     | cate row            |              |            |          |
| Long   | Delet     | e selected i        | ow           |            | Pro      |
| 2.     | Delet     | e all rows          |              | Hosp       | Eas      |
| 2!     | Add (     | olumn               |              |            | Eas      |
| - 1    | Add f     | ormula colu         |              | ateway     | Eas      |
| 20     | Char      |                     |              | osp        | Eas      |
| 25     | Chan      | ge columns          | 5            |            | Eas      |
| 28     | .9481     | -30.1799            | Afsonderin   | g          | Eas      |
| 27     | 0313      | 216075              | A D          |            | E.e.     |

2. Double click within a cell to change the contents of cells within a row.

| Longitude 25 6036 2<br>Longitude 23 7096 2<br>Facility Acrosline 2<br>Province Eastern Capil 2<br>T provine<br>District Catadu DM 2<br>Catadu DM 2<br>Catadu DM 2<br>Catadu SD 2                                                                                                    |              |              |    |
|----------------------------------------------------------------------------------------------------|--------------|--------------|----|
| Lankkie                                                                                                    | Longitude    | 25 60 35 /1  |    |
| Facility Aarovile                                                                                                    | Latitidue    | -32.7496 /1  |    |
| Province Extern Capel 2<br>T protoin<br>District Caracter DM<br>Sub-district Caracter DM<br>Candeboo SD                                                                                                    | Facility     | Aeroville    | 1, |
| T process.           Obsided           Carada DM           Sub-dasket           Camdaboo SD                                                                                                    | Province     | Eastern Cape | 11 |
| District Cacado DM Cando DM Cando DM Ca |              | * geocode    |    |
| Sub-diaskit   Camdaboo SD                                                                                                    | District     | Cacadu DM    | 1, |
|                                                                                                    | Sub-district | Camdeboo SD  | 1, |
|                                                                                                    |              |              |    |

3. Select 'Save.'

## 4.4. Sharing Google FusionTables

*Video tutorial: <u>https://www.youtube.com/watch?v=95U7zZfQ-3g</u>* 

Outputs can be shared as either static images by taking a screen shot of your final figure or as a digital link through Google that allows users to view and/or edit content.

#### 4.4.1. Sharing a static image

Use the Snipping Tool to capture your desired image

1. From your Start menu, type 'Snipping Tool' and select from the list

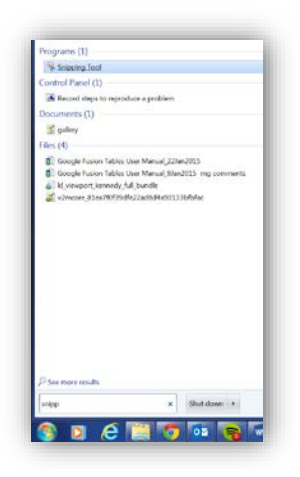

**Tip**: For further instruction visit: http://windows.microsoft.com/enus/windows7/products/features/snipping-tool

2. Select 'New'

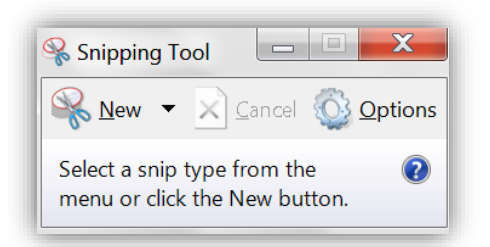

- 3. Use your mouse cursor to draw a rectangle around the area you want to make into an image
- 4. Select the 'Copy' icon

| 😪 Sı | nippir      | ng Tool    |           |
|------|-------------|------------|-----------|
| File | Edit        | Tools Help |           |
| R    | <u>N</u> ew |            | • 🚺 • 🧳 🛷 |
|      |             | Сору       |           |
|      |             |            |           |
|      |             |            |           |

5. Paste the image into any Microsoft Office (e.g. Powerpoint) application

### 4.4.2. Sharing a digital FusionTable

Share a website link containing your FusionTable either by inviting people to view or edit or by sending a URL.

1. 1. Select share in the upper Right corner

#### Sharing a link for people to view:

- 2. Copy the Link to share
- 3. Paste this link in an email or document to provide access
- 4. Select 'Change' under who has access

| Link to share (only accessible by collaborators)         Intgr. linking goodie comfutionabilies/Data/Source/Nocid+TKAKVacRLeARkedTVu2Z         Stare link vizz       Image: Change: Change: Change: Source/Nocid+TKAKVacRLeARkedTVu2Z         Image: Private - Only you can access       Change: Change: Change | Sinding settings                                                                                                    |                         |
|----------------------------------------------------------------------------------------------------|----------------------------------------------------------------------------------------------------|-------------------------|
| Intege Universe google com/fusiontables/DataSource/Rocket TIX6KVozRLeARkedTYVu2K         Starse link viz:                                                                                                    | Link to share (only accessible by collaborators)                                                                                                    |                         |
| Stare liek viz:                                                                                                    | https://www.google.com/fusiontables/DataSource?doc                                                                                                    | id=1TK4kVacRLeAKwdTYuZ6 |
| Who has access       Change         Image:       Is center         Image:       Enter names or email addresses         Image:       Can est -         Image:       Can est -         Image:       Can est -         Image:       Can est -         Image:       Can est -         Image:       Can est -                                                                                                    | Stare link viz: 🔛 🔀 🚮 🚺                                                                                                    |                         |
| a Private - Only you can access Change  Amee Leidch (you) amee keidch@gmail Is cener  Invite paople:  Inter names or email addresses.  Can est -  Notify people via email - Add message                                                                                                    | Who has access                                                                                                    |                         |
| Amee Leidch (you) armee leidch@gmail Is oener Inute people: Friter names or email addresses. Can est  · Nthy people via email - Add message                                                                                                    | B Private - Only you can access                                                                                                    | Change                  |
| Invite people:<br>Triter names or email addresses.<br>Notify people via email - Add message                                                                                                    | Amee Leidch (you) amee leidch@gmal                                                                                                    | Is owner                |
| Send Cancel Send a copy to myself                                                                                                    | Invite people:<br>Territer names or cenarl addresses<br>Notify people via enail - Add message<br>Seni Cencet Set                                                                                                    | Can edit +              |
|                                                                                                    | A second second s |                         |

**Tip**: A link can be viewed by anyone with the link even if they do not have a Google or Gmail account. However, only those with a Google or Gmail account are able to edit a FusionTable

5. Choose 'Anyone with the Link' to allow others with the link to *view* your file. Viewers will not be able to edit or make changes.

| Link  | sharing                                                                                 |
|-------|-----------------------------------------------------------------------------------------|
|       | S Public on the web<br>Anyone on the Internet can find and access. No sign-in required. |
| ۲     | Anyone with the link<br>Anyone who has the link can access. No sign in required         |
|       | Specific people     Stand with specific people.                                         |
| Acces | st. Anyone (no sign-in required) Can view                                               |
|       | Cascal                                                                                  |

#### Inviting people to edit:

- 6. Type the Gmail addresses of the people you want to share with under "Invite People"
- 7. Click the dropdown arrow on the right to designate the type of access:
  - Can edit: Allows users to edit and share with others
  - Can view: Allows users to view but not make any changes
- 8. Click **Send**. Invitees will receive an email letting them know you've shared the file or folder with them.

| Enter names or email addresses |                         |        | Can edit 💌 |
|--------------------------------|-------------------------|--------|------------|
| Z Notify neo                   | nle via email - Add mes | 2009   | ✓ Can edit |
| Notily peo                     | pie via email - Add mes | Send a | Can view   |